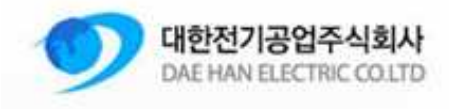

# 대한전기공업 컬러믹서 사용자 메뉴얼

작성: M&S System 날자: 2014-12-08

Daehan Electric CO.LTD– M&S System

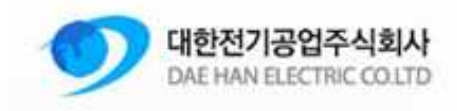

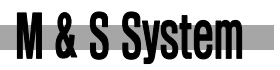

## 1. 차례

| 1. 차례2                                    |
|-------------------------------------------|
| 2. 하드웨어 구성                                |
| 3. 개 요4                                   |
| 4. 메인화면구성4                                |
| 5. 메인화면 이동 구성                             |
| 6. 초기 시스템 부팅7                             |
| 7. 화면설명 - 스크린세이버                          |
| 8. 화면설명 - 화면전환 화면8                        |
| 9. 화면설명 - 알람화면10                          |
| 10. 화면설명 - 속도그래프11                        |
| 11. 화면설명 - 사용량그래프11                       |
| 12. 화면설명 - IO 화면12                        |
| 13. 화면설명 - 인버터 가감설정(PASSWORD 필요)12        |
| 14. 화면설명 - 출력 최소/최대 주파수 설정(PASSWORD 필요)13 |
| 15. 화면설명 - 조그모드 / 센서 시간설정(PASSWORD 필요)13  |
| 16. 화면설명 - 레시피 화면14                       |
| 17. 화면설명 - 레시피 선택화면16                     |
| 18. 화면설명 - 수동화면16                         |
| 19. 동작순서17                                |
| 20. 알람설명                                  |
| 21. 자료저장 확인19                             |

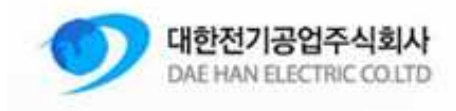

#### 2. 하드웨어 구성

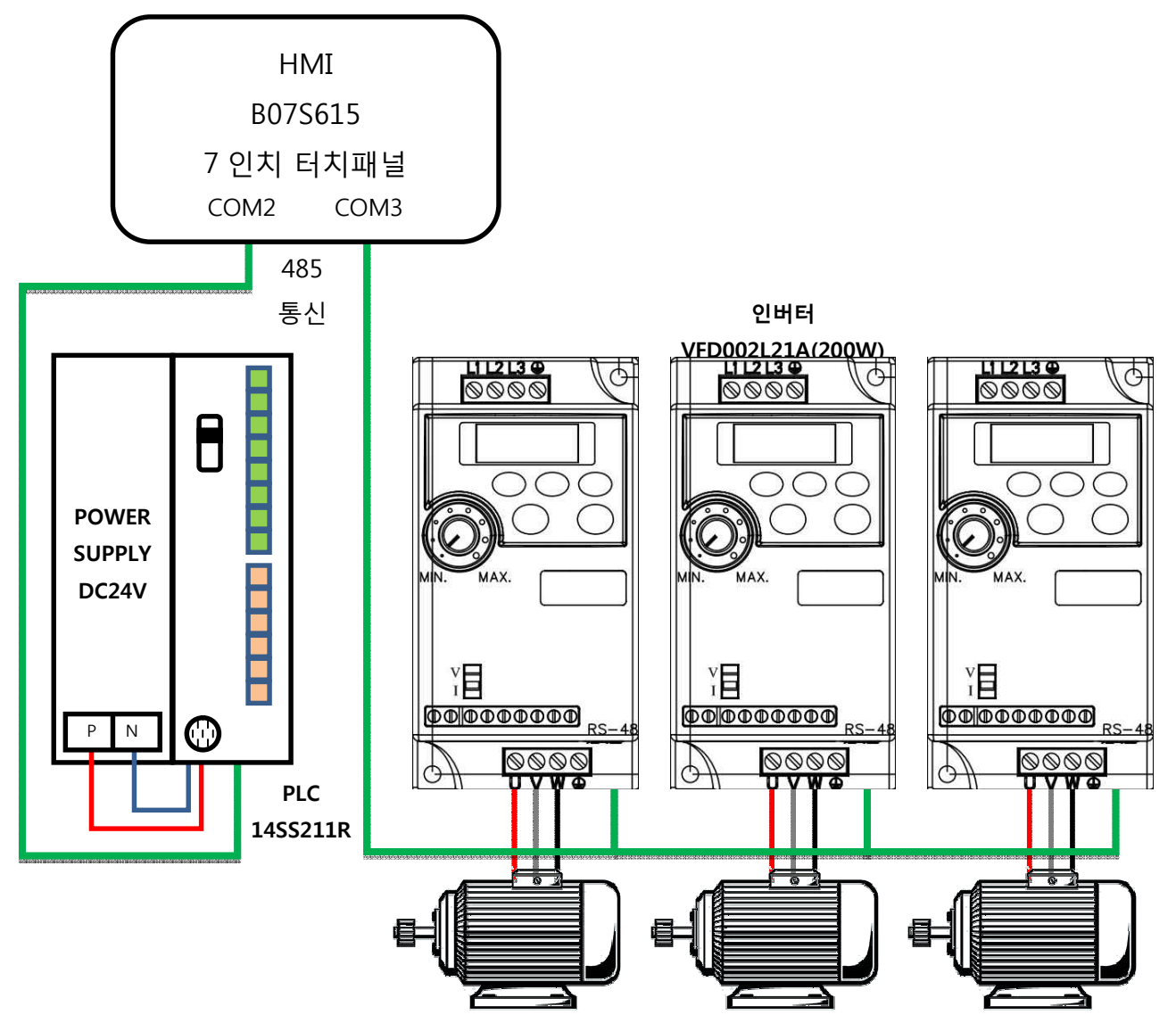

| 구 분          | 수 량 | 내 용                                       | 비고            |
|--------------|-----|-------------------------------------------|---------------|
| PLC          | 1ea | DVP-14SS211R Generation Slim Standard MPU | PLC 메인모듈      |
| Power supply | 1ea | DVPPS-01 DC24V                            | DC 공급 파워 서플라이 |
| Inverter     | 3ea | VFD-L AC Motor Inverter                   | AC 모터 인버터     |
| НМІ          | 1ea | Human Machine Interface Touch 7"          | 7 인치 터치판넬     |

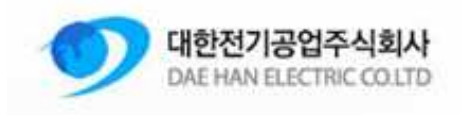

#### 3. 개 요

이 매뉴얼은 대한전기공업 컬러믹서 조작에 대한 설명을 포함하고 있습니다. 각종 화면별로 설명이 되어있으며, 모든 화면 및 설명은 3 축 기준으로 설명됩니다. 4 축이상의 화면설정/조작은 3 축과 동일합니다.

#### 4. 메인화면구성

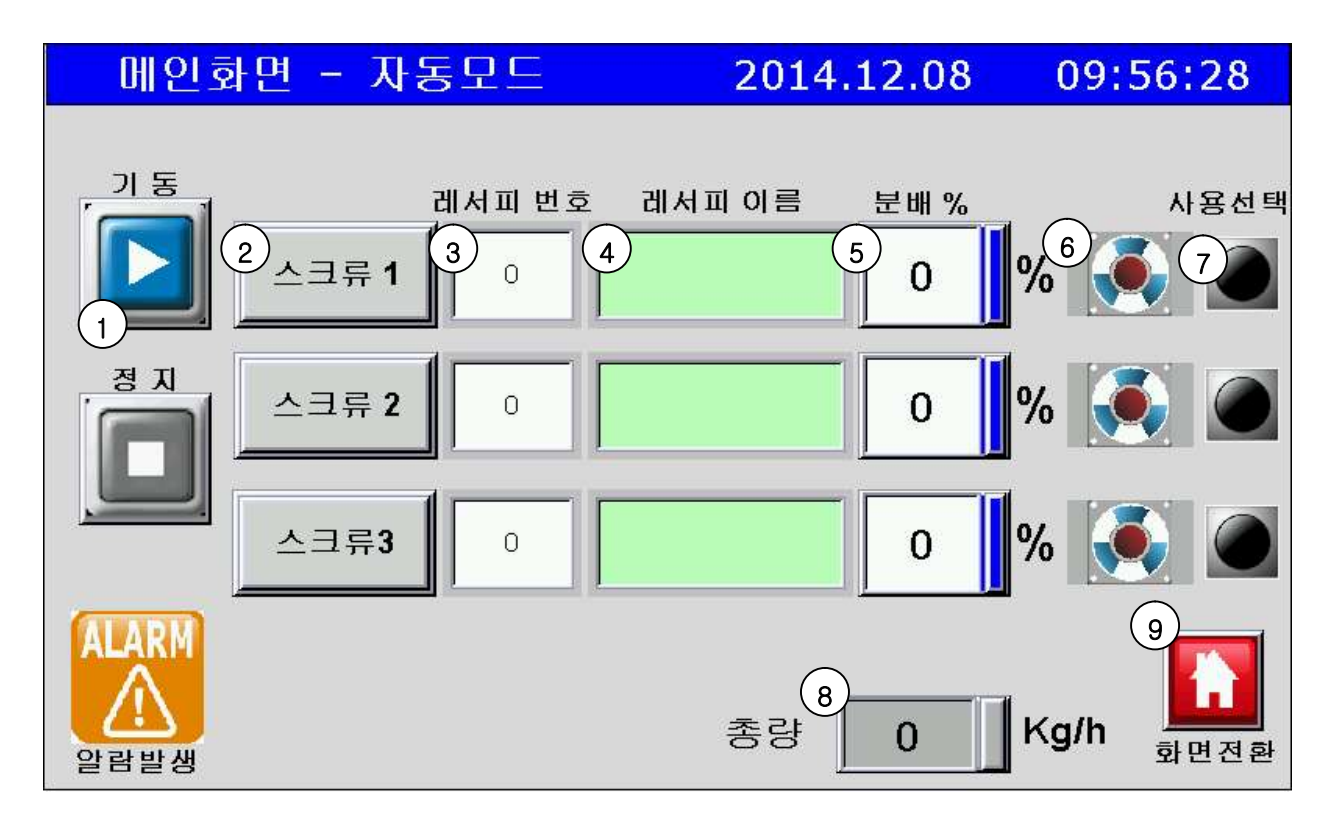

메인화면은 선택된 레시피와 동작상태를 확인할 수 있도록 하였으며, 알람 발생 및 각종 설정화면으로 전환 될 수 있도록 화면 이동버튼이 하단에 위치하고 있습니다.

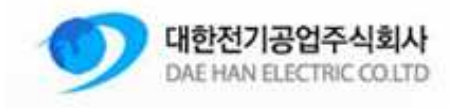

| 번호 | 아이콘           | 내 용                                                                                                    | 비고 |
|----|---------------|----------------------------------------------------------------------------------------------------|----|
| 1  | 모터 가동/정지버튼    | 모터를 가동/정지 버튼입니다. 가동시 정지버튼이<br>활성화 되고 정지시 가동버튼이 활성화 됩니다. 알람<br>발생시 자동으로 정지됩니다.                               |    |
| 2  | 레시피 스크류 선택 버튼 | 스크류에 대한 레시피 저장화면으로 이동합니다.<br>레시피 저장은 선택된 스크류에 대해서만 저장됩니다.<br>(예 : 스크류 1 선택시 레시피 저장은 스크류 1 에 대한<br>레시피만 저장됨) |    |
| 3  | 레시피 번호        | 레시피 선택화면에서 선택한 레시피 번호를 표시합니다.                                                                               |    |
| 4  | 레시피 이름        | 선택된 레시피의 이름이 표시됩니다.                                                                                         |    |
| 5  | 분배 % 설정       | 총량에 대한 스크류 동작에 대한 분배 %를 설정합니다.<br>설정된 %값에 대응되는 RPM 값으로 모터를<br>동작 시킵니다.                                      |    |
| 6  | 모터 동작표시       | 모터 동작시 적색의 애니메이션으로 회전표시가 됩니다.                                                                               |    |
| 7  | 모터사용 선택표시     | 설정화면에서 선택한 모터 사용 표시를 나타냅니다.<br>사용 선택시 적색으로 점등됩니다.                                                           |    |
| 8  | 총량표시          | Kg/h 로 표시되며 시간당 사용하고자 하는 양을<br>설정합니다.                                                                       |    |
| 9  | 화면이동 버튼       | 각각 화면으로 이동하기 위한 버튼입니다.                                                                                      |    |

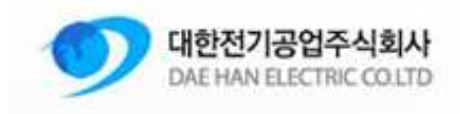

#### 5. 메인화면 이동 구성

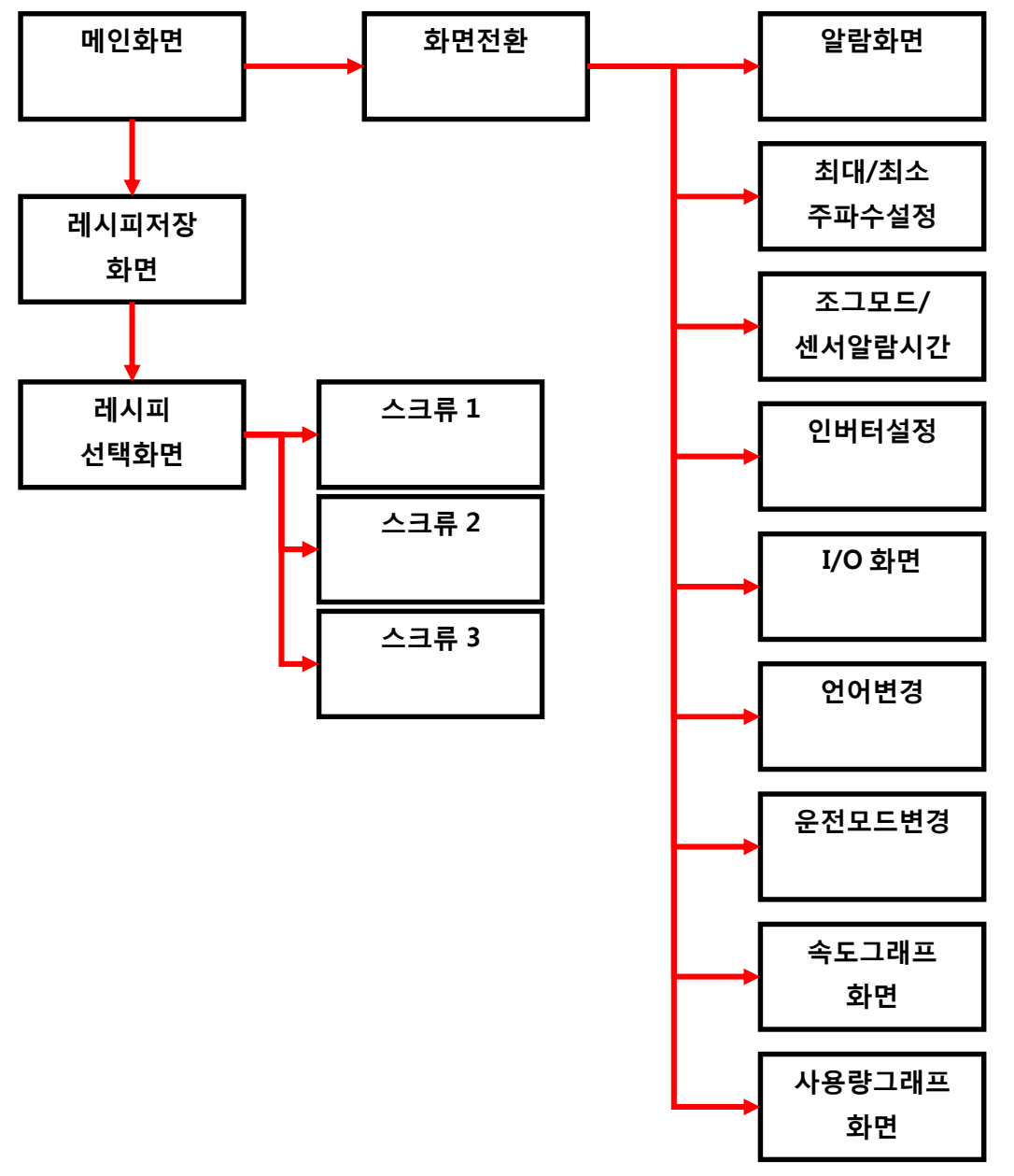

각각의 버튼은 화살표 방향의 화면으로 이동하며, 화면전환 버튼을 이용하여 다른화면으로의 이동이나, 메인화면으로 이동할 수 있습니다.

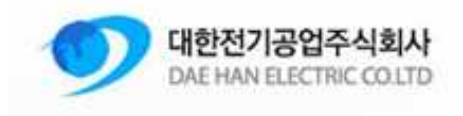

#### 6. 초기 시스템 부팅

시스템에 전원이 공급 되면 전면부 녹색 LED 전원이 들어오며 부팅을 시작합니다. 부팅시에는 여러가지 메시지가 발생할 수 있습니다. 메시지 종류에 따라 적절한 조치를 하여야 합니다.

| 메시지 내용                                                                                                    | 조치방법                                                                                                    |
|----------------------------------------------------------------------------------------------------|----------------------------------------------------------------------------------------------------|
| Initial Control Area Fail<br>PLC 와의 연결이 확인되지 않습니다.<br>Initialize Status Area Fail<br>PLC 초기영역 생성에              | PLC 와의 통신연결 불량으로 인해 나타나는 메시지입니다.<br>PLC 의 하단부분 통신상태(RS485)를 점검합니다.<br>PLC(14SS211R)의 RUN 상태를 확인합니다.                                              |
| 실패하였습니다.                                                                                                    |                                                                                                    |
| USB Disk is not exist<br>USB 메모리 연결이 되지 않았습니다.                                                                 | 터치 뒷면에 'HOST'위치에 USB 디스크를 삽입하여 주십시요.<br>USB 메모리는 알람 및 데이터 저장용이며 삽입하지 않아도<br>구동엔 관계없습니다. USB 삽입시 사용 가능한 메모리 용량은<br>최대 4GB 이며, 포맷은 FAT32 형태여야 합니다. |
| Communication Error<br>COM'X'Station'Y'Read<br>Error. Controller No Response<br>통신에러. 해당위치의 컨트롤러의<br>응답이 없습니다. | 부팅 후 하단에 나오는 메시지로 Com 2 번은 PLC, Com 3 번은<br>인버터 입니다. 번호에 맞는 통신 연결상태를 확인하여 주십시요.                                                                  |

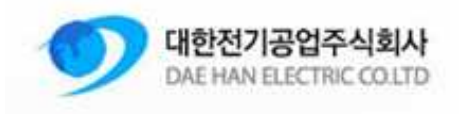

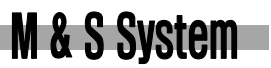

## 7. 화면설명 - 스크린세이버

10 분동안 아무 입력이 없을시 로고와 함께 스크린세이버가 동작합니다. 터치시 해지되며 스크린세이버가 동작하기 전 화면으로 돌아갑니다.

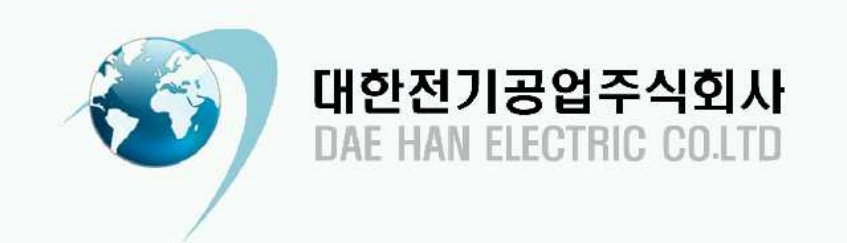

## 8. 화면설명 - 화면전환 화면

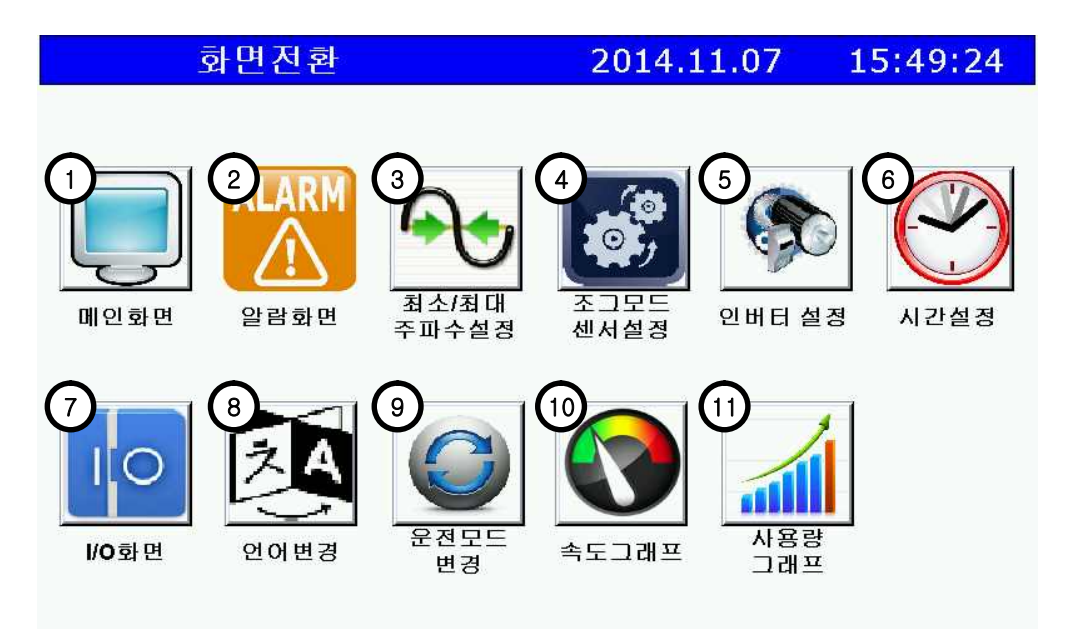

Daehan Electric CO.LTD– M&S System

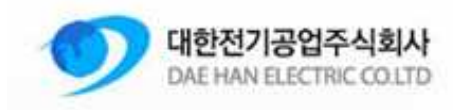

| 번호 | 설 명                  | 내 용                                                                                                    | 비고         |
|----|----------------------|----------------------------------------------------------------------------------------------------|------------|
| 1  | 메인화면                 | 메인화면으로 이동합니다.                                                                                                    |            |
| 2  | 알람화면                 | 알람화면으로 이동합니다.                                                                                                    |            |
| 3  | 최소/최대<br>주파수<br>설정   | 최소/최대 주파수 설정 및 현재 설정되어 있는 주파수를 확인하는<br>화면으로 이동합니다.                                                                 | 패스워드<br>필요 |
| 4  | 조그모드 /<br>센서시간<br>설정 | 조그모드 동작 / 센서 알람시간 설정 화면으로 이동합니다.                                                                                   | 패스워드<br>필요 |
| 5  | 인버터<br>설정            | 인버터의 사용여부 선택과 / 가속시간 / 감속시간을 설정하는 화면으로<br>이동합니다.                                                                   | 패스워드<br>필요 |
| 6  | 시스템<br>시간설정          | 시스템의 날짜 및 시간설정을 합니다.<br>Date/Time<br>2014.11.06 12:42:37<br>Quit — Save                                            |            |
| 7  | IO 화면                | PLC 의 IO 화면으로 이동합니다.                                                                                               |            |
| 8  | 언어변경                 | 사용언어를 선택합니다. (한국어/중국어/영어 선택)<br>오이지 아이지 아이지 아이지 아이지 아이지 아이지 아이지 아이지 아이지 아                                          |            |
| 9  | 운전모드<br>변경           | 운전모드를 변경합니다. 기본모드는 자동모드 입니다. 수동모드 선택시<br>모터구동 주파수를 사용자가 직접 입력할 수 있습니다.<br>문전모드 선택<br>문전모드 선택<br>문전모드 선택<br>문전모드 선택 |            |
| 10 | 속도그래프                | 기록된 인버터의 속도 그래프화면으로 이동합니다.                                                                                         |            |
| 11 | 사용량그래프               | 사용량 그래프로 이동합니다.                                                                                                    |            |

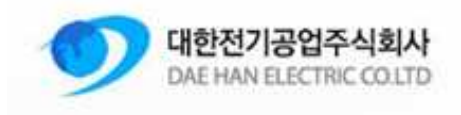

#### 9. 화면설명 - 알람화면

메인화면에서 알람 발생시 자동으로 알람화면으로 이동합니다. 알람 발생시에는 알람화면 이동 아이콘이 점멸되며, 터치 전원 LED 오른쪽에 "!" 모양의 적색 LED 도 점등됩니다. 알람 발생시 상단에 알람 내용이 표시됩니다.

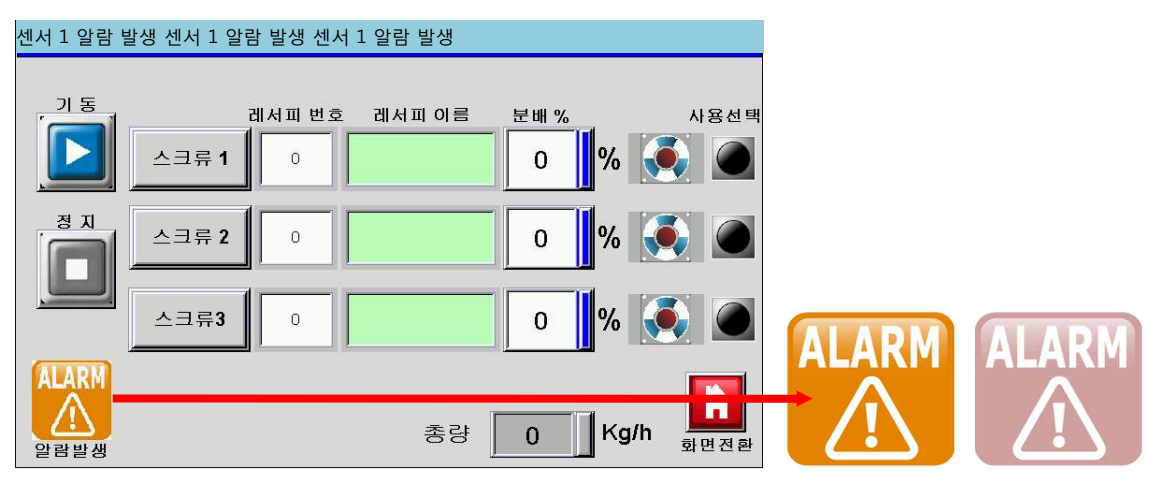

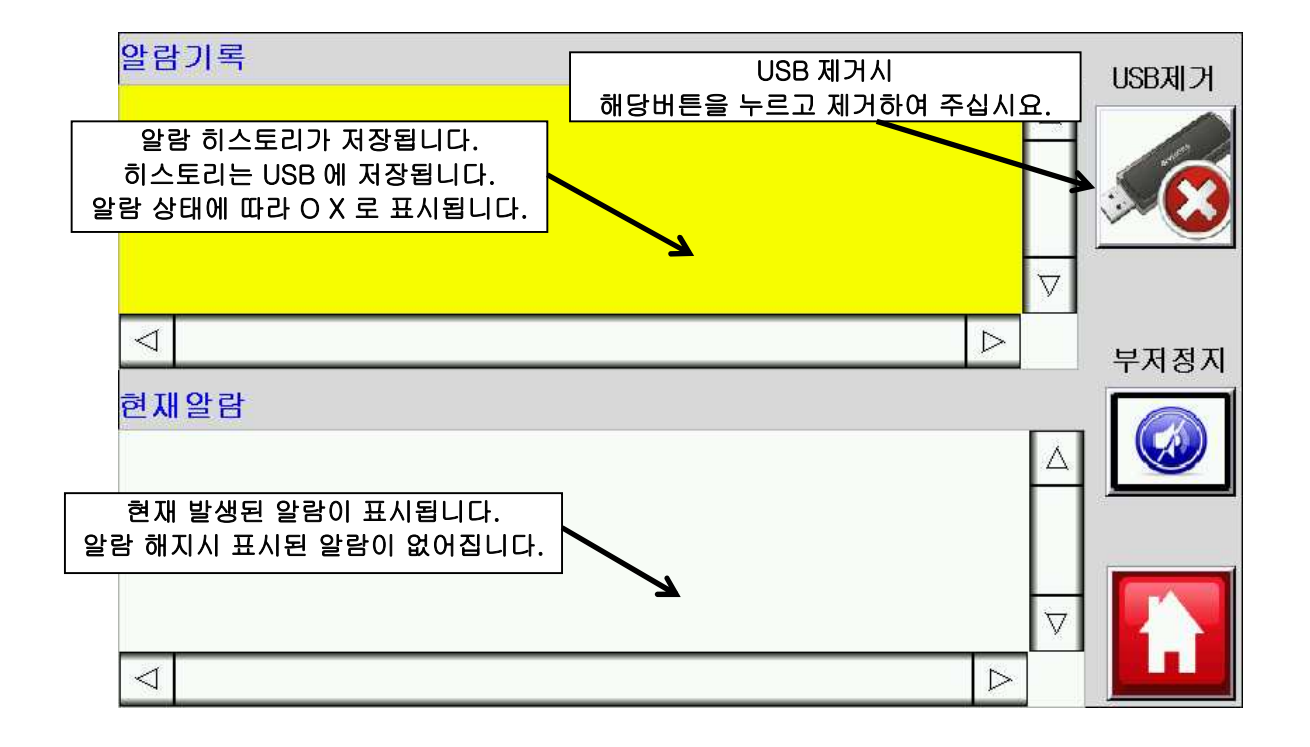

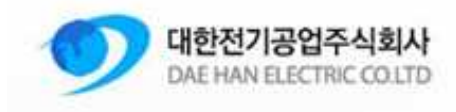

#### 10. 화면설명 - 속도그래프

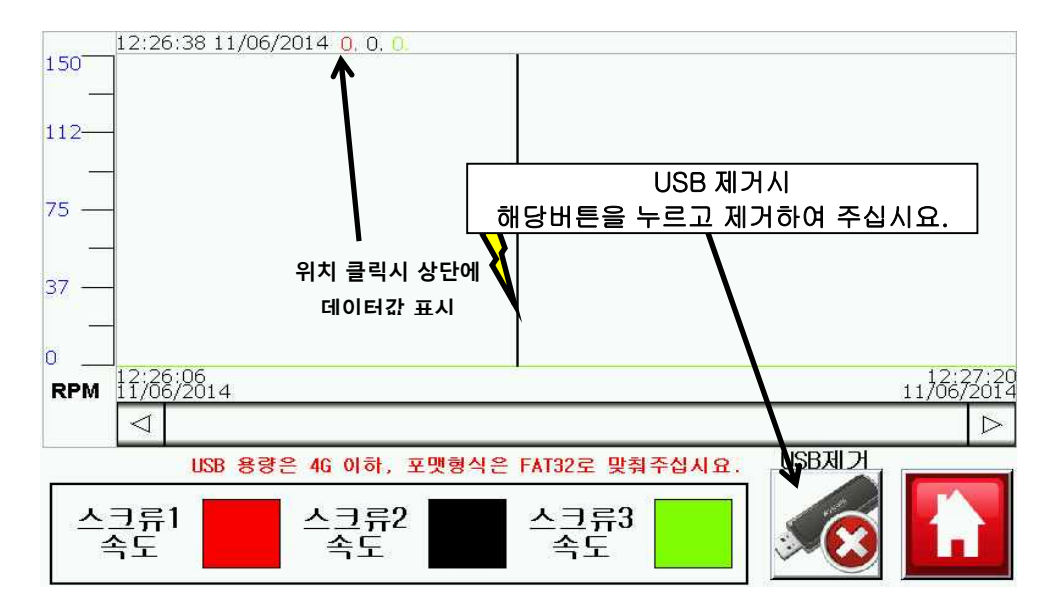

각각 스크류에 대한 속도값이 기록됩니다. RPM 단위이며, 기본 10 초단위로 기록됩니다. USB 제거시 USB 제거 버튼을 누르고 제거하여 주십시요.

#### 11. 화면설명 - 사용량그래프

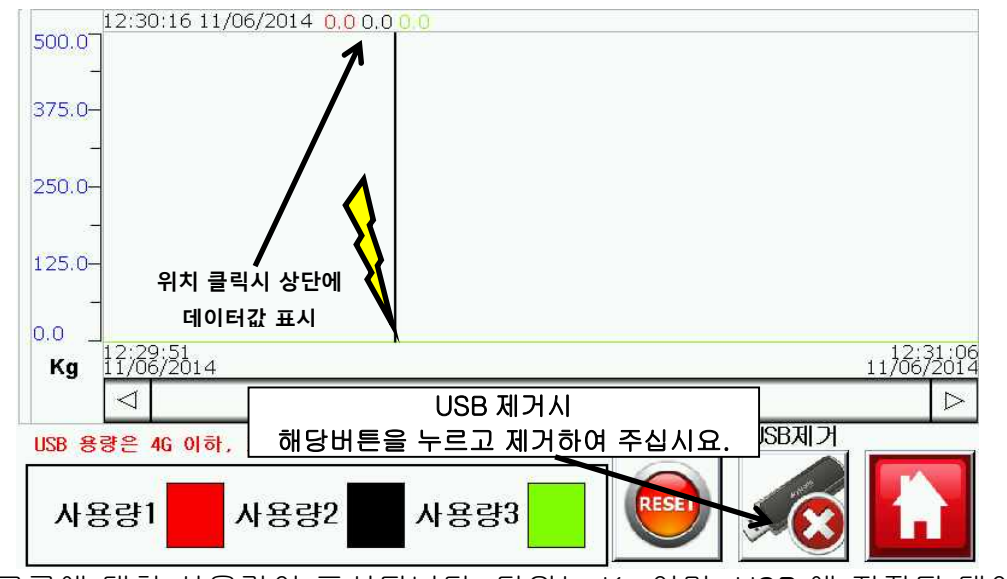

각각 스크류에 대한 사용량이 표시됩니다. 단위는 Kg 이며, USB 에 저장된 데이터는 g 단위로 저장됩니다. 저장간격은 10 초입니다. 재료가 바뀌거나 새로 측정하고 싶을때는 사용량리셋 버튼을 눌러 사용량을 초기화 하십시요.

#### Daehan Electric CO.LTD– M&S System

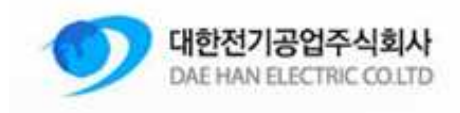

#### 12. 화면설명 - IO 화면

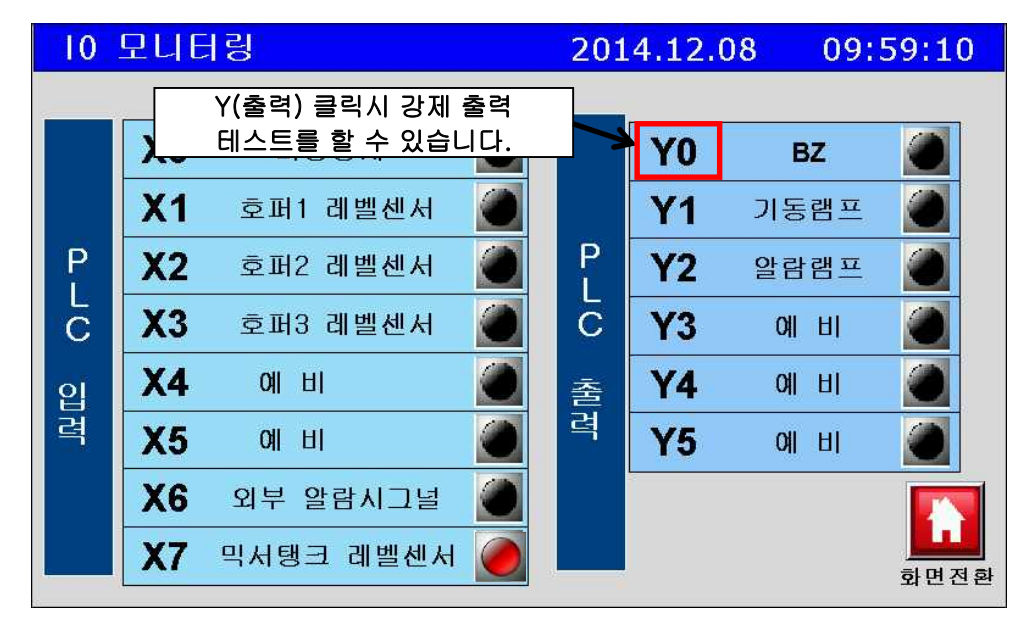

PLC 의 입출력 상태를 표시합니다. 출력측 IO 이름을 클릭시 강제 출력이 됩니다.

## 13. 화면설명 - 인버터 가감설정(PASSWORD 필요)

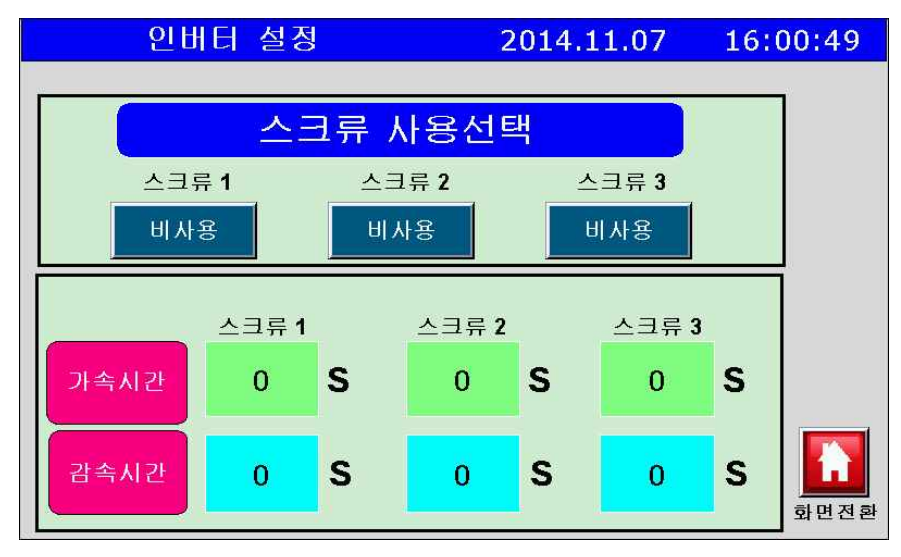

인버터의 사용여부와 가속시간/감속시간을 설정합니다.

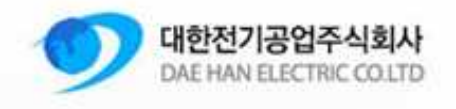

## 14. 화면설명 - 출력 최소/최대 주파수 설정(PASSWORD 필요)

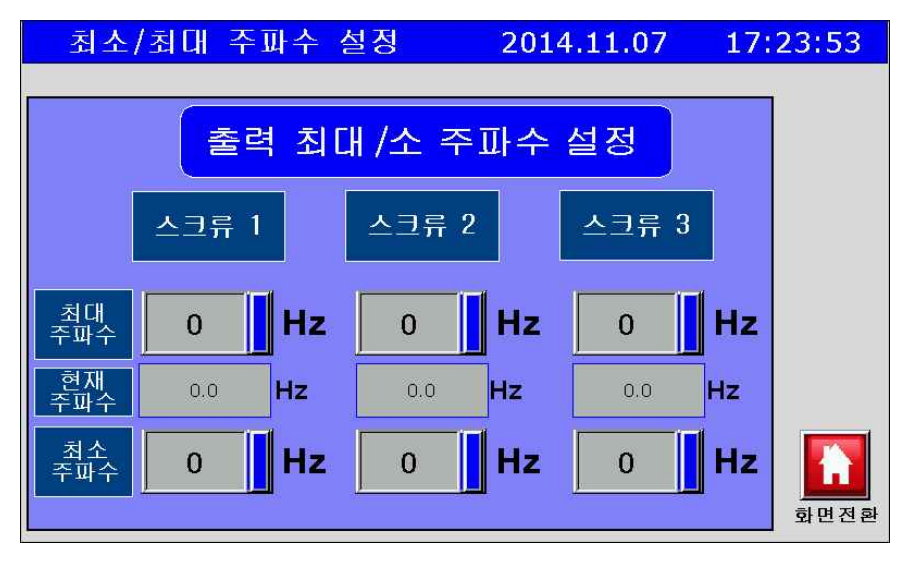

최소/최대 주파수를 설정합니다. 현재주파수는 메인화면에서 설정된 분배 % 값과 총량, 레시피 화면에서 설정된 K 값에의해 자동으로 변경되며 이 값이 최대값을 초과하거나 최소값 미만으로 나타날 때 알람이 발생됩니다. 이 화면을 들어가기 위해서는 비밀번호를 입력하여야 합니다. 인버터 미사용시 해당 스크류에 알람이 발생하지 않습니다.

## 15. 화면설명 - 조그모드 / 센서 시간설정(PASSWORD 필요)

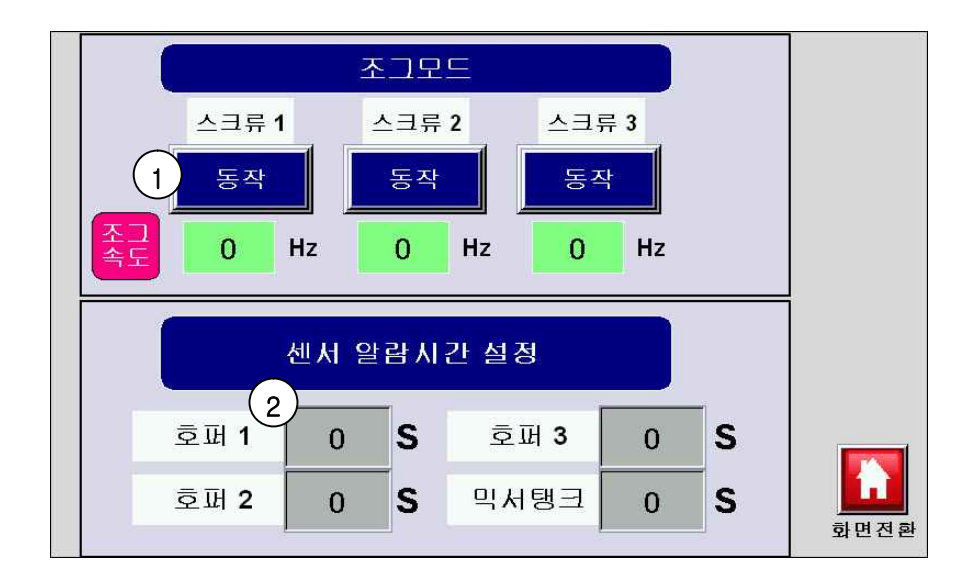

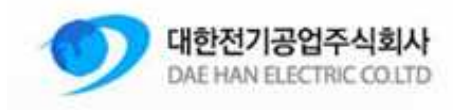

| 번호 | 설 명          | 내 용                                                                 | 비고 |
|----|--------------|---------------------------------------------------------------------|----|
| 1  | 조그동작         | 동작버튼을 누를시 아래의 조그속도로 조그 동작을 할 수 있습니다.<br>조그동작은 정방향으로만 동작합니다.         |    |
| 2  | 센서알람<br>시간설정 | 호퍼 / 믹서탱크 알람 시간을 설정합니다. 설정된 시간이상 재료없음이<br>감지때 알람이 발생하며 모터동작이 정지됩니다. |    |

## 16. 화면설명 - 레시피 화면

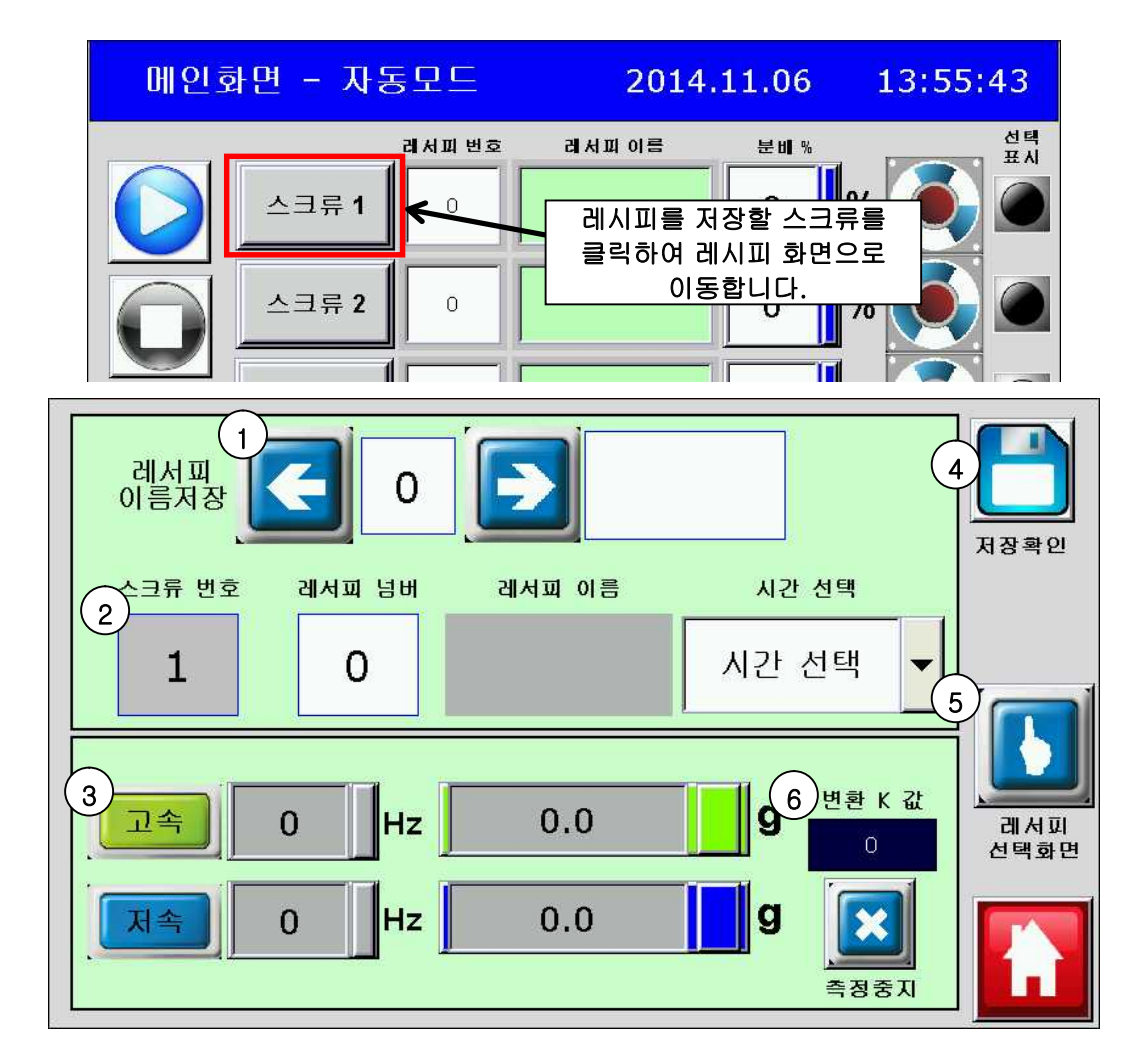

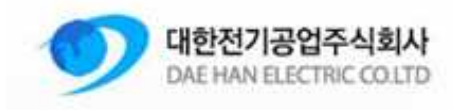

| 번호 | 설 명             | 내 용                                                                                                    | 비고 |
|----|-----------------|----------------------------------------------------------------------------------------------------|----|
| 1  | 레시피<br>이름저장     | 저장할 레시피 번호를 선택하고 오른쪽 빈칸을 선택하여 이름을<br>입력합니다. 레시피 번호는 0~9까지이며, 이름입력은 최대 8 자까지<br>입력 가능합니다.                                                    |    |
| 2  | 입력확인<br>측정시간선택  | 1 번항목에서 입력완료시 입력한 값이 표시됩니다. 시간선택은 아래<br>고속/저속 측정시 모터 동작시간을 나타냅니다. 현재 10 초만 선택<br>가능합니다.                                                     |    |
| 3  | 고속/저속<br>토출량 측정 | 고속/저속에 해당하는 주파수를 입력 후, 버튼을 클릭하여 각각의<br>토출량을 측정합니다. 측정된 값은 오른쪽에 g으로 입력합니다.<br>측정된 주파수 및 토출량에 의해 분배 %의 변화되는 값에 따라 속도를<br>변환시키는 상수 k 값이 환산됩니다. |    |
| 4  | 저장확인            | 모든값을 입력 후 레시피를 저장합니다. 저장시에는 확인창이<br>팝업됩니다.<br>에서피 저장확인<br>지장완료                                                                              |    |
| 5  | 레시피<br>선택화면     | 저장된 레시피 확인 및 사용하고 싶은 레시피 선택화면으로<br>이동합니다.<br>데서피 선택화면<br>스쿡류 스쿡류 스쿡류                                                                        |    |
| 6  | 변환 k 값          | 측정 Hz 와 측정량에 따라 변환되는 값입니다. 이 값은 메인화면에서<br>사용자가 설정한 분배 %에 따라 RPM 값을 변화시키는 상수 값입니다.                                                           |    |

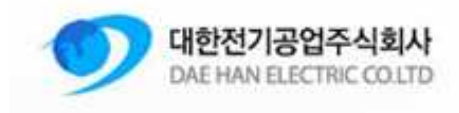

#### 17. 화면설명 - 레시피 선택화면

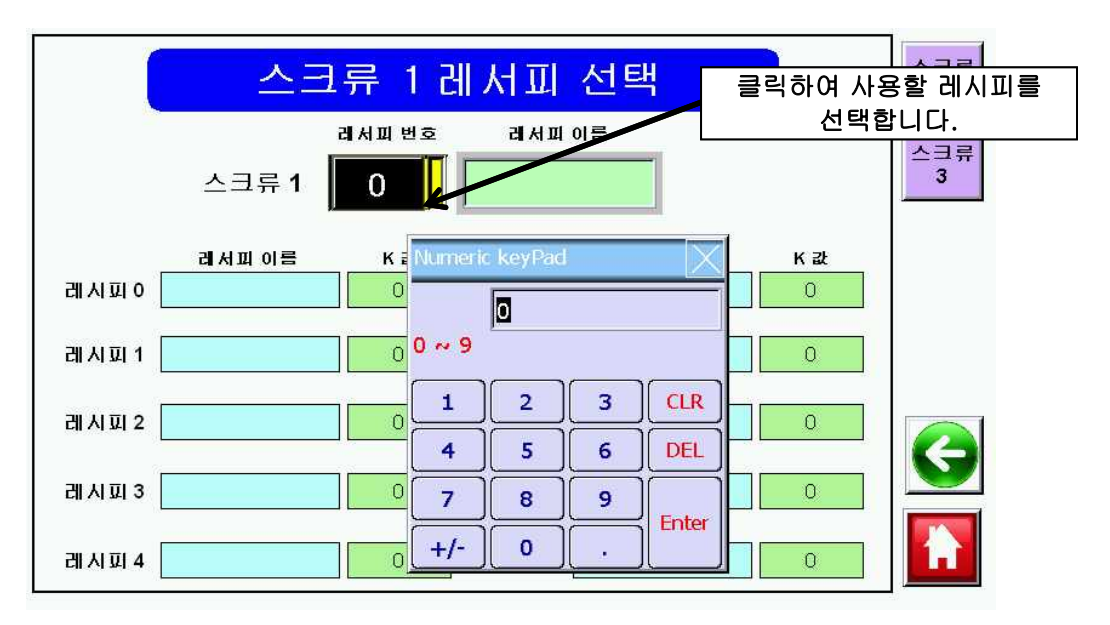

레시피 화면에서 저장하였던 데이터들이 표시가 됩니다. 저장된 내용을 확인하고 사용하고 싶은 레시피 번호를 입력하여 선택합니다. 선택된 레시피는 메인화면에 표시됩니다.

18. 화면설명 - 수동화면

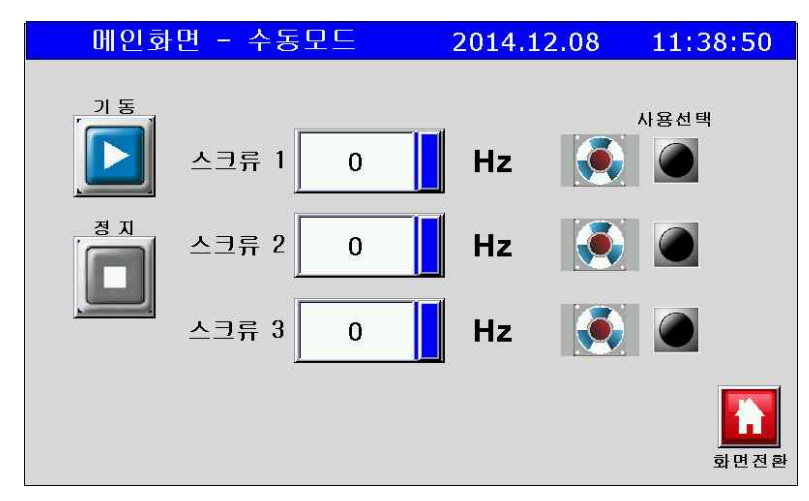

설정 - 운전모드 선택 - 수동화면을 선택하여 사용자가 직접 구동주파수를 입력하여 운전할 수 있습니다.

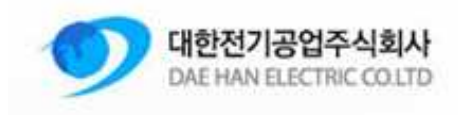

19. 동작순서

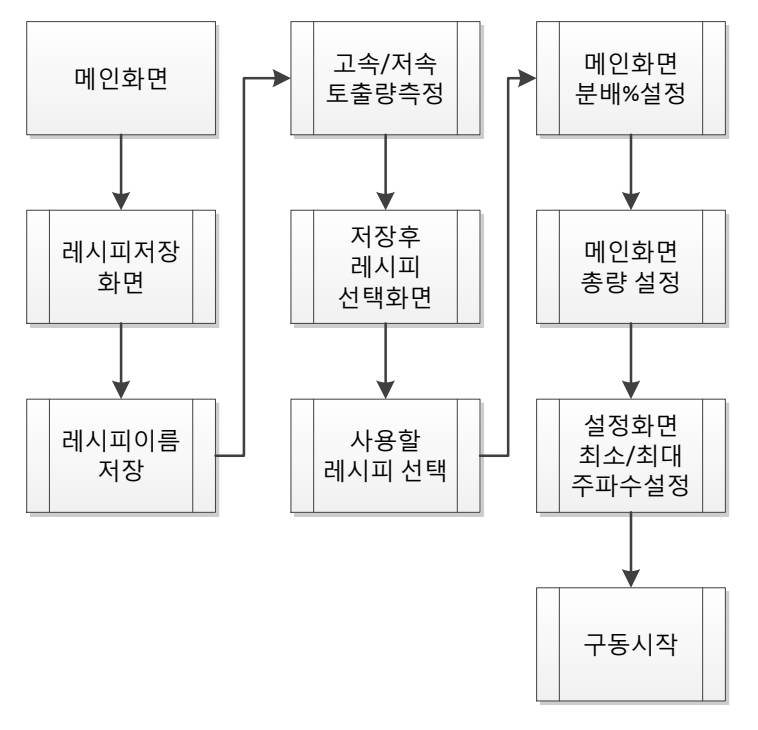

<기본동작 사이클>

#### 20. 알람설명

| 알람이름                      | 알람내용                                   |
|---------------------------|----------------------------------------|
| 전류오버 (oc)                 | AC 드라이브의 전류가 비정상적으로 증가하였습니다.           |
| 전압오버 (ov)                 | AC 드라이브의 DC bus 전압이 최대치를 초과하였습니다.      |
| 온도오버 (oH)                 | AC 드라이브의 온도 센서가 과도한 열을 감지하였습니다.        |
| 과부하 1 (oL1)               | 내부의 전기적인 과부하를 감지하였습니다.                 |
| 외부실패 (EF)                 | 외부단자 EF-GND 간의 상태가 OFF 에서 ON 으로 되었습니다. |
| CPU 실패 (cF3)              | 드라이브의 내부회로 이상이 발생하였습니다.                |
| 하드웨어 보호실패 (HPF)           | 하드웨어 보호가 실패하였습니다.                      |
| 가속시 정격 전류 2 회<br>초과 (ocA) | 가속시 정격전류 초과가 2 회이상 발생하였습니다.            |

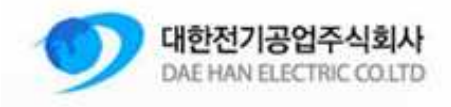

M & S System

| 감속시 정격 전류 2 회<br>초과 (ocd)     | 감속시 정격전류 초과가 2 회이상 발생하였습니다.                                  |
|-------------------------------|--------------------------------------------------------------|
| 운행중 정격 전류 2 회<br>초과 (ocn)     | 정상적인 상태에서 과전류가 2 회이상 발생하였습니다.                                |
| 저전압(Lv)                       | AC 드라이브의 DC bus 전압이 최소값보다 떨어졌습니다.                            |
| CPU 실패 1 (cF1)                | 내부 IC 의 메모가 손상되었습니다.                                         |
| CPU 실패 2 (cF2)                | 내부 IC 의 메모리를 읽을 수 없습니다.                                      |
| 과부하 2 (oL2)                   | 드라이브의 과부하가 발생하였습니다.<br>드라이브의 6-03 6-04 6-05 파라미터를 확인하여 주십시요. |
| 자동 가감속 실패 (cFA)               | 자동 가속/감속을 실패하였습니다.                                           |
| 소프트웨어 보호 실행<br>(codE)         | 소프트웨어 보호에 실패하였습니다.                                           |
| 센서 X 재료 없음 <mark>(*)</mark>   | 번호에 해당하는 호퍼에 재료가 부족합니다.                                      |
| 로타리 재료 만재(*)                  | 믹서탱크에 재료가 가득찼습니다.                                            |
| 자동사용량합계 100%<br>미만/초과         | 메인화면 분배%의 총합이 100 보다 높거나 작습니다.                               |
| 스크류 X 알람발생                    | 번호에 해당하는 드라이브에 알람이 발생하였습니다.                                  |
| 스크류 X 최소 주파수 미만               | 번호에 해당하는 드라이브의 구동 주파수가 설정된 최소값<br>미만입니다.                     |
| 스크류 X 최대 주파수 초과               | 번호에 해당하는 드라이브의 구동 주파수가 설정된 최대값을<br>초과하였습니다.                  |
| 외부 건조기 알람 발생 <mark>(*)</mark> | 외부 건조기 알람신호가 발생했습니다.(PLC 입력 X6 번)                            |

모든알람은 기본적으로 알람 발생시 기동동작이 정지되게 되어있습니다. (\*) 표시된 알람은 알람해제후 자동으로 재기동 됩니다.

1-18

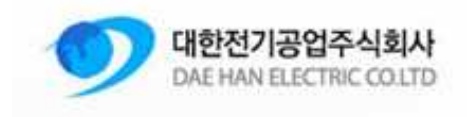

#### 21. 자료저장 확인

USB 에 저장된 자료는 엑셀형식인 CSV 파일로 저장되어 집니다.

" 내컴퓨터 -> 이동식디스크 -> HMI -> HMI-000 -> CSV" 폴더에 자료가 저장되어 있습니다.

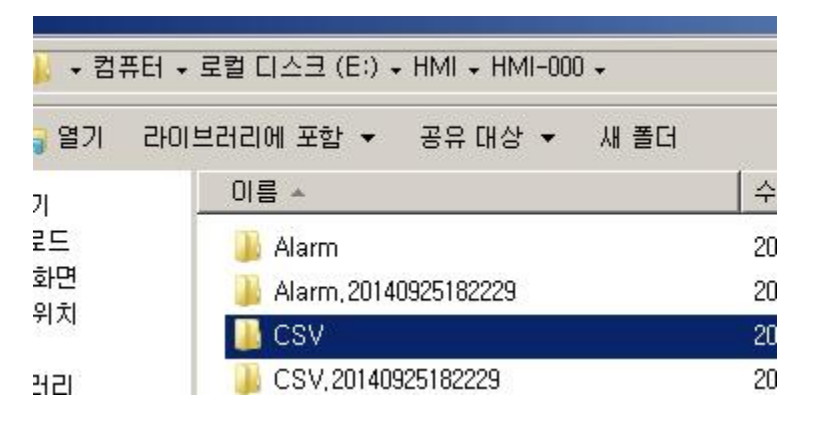

Amount : 사용량 저장파일

Alarm : 알람 히스토리 저장파일

RPM : 속도데이터 저장파일

USB 삽입시 사용 가능한 메모리 용량은 최대 4GB 이며,포맷은 FAT32 형태여야 합니다.

| 로컬 디스크 (E:)포맷                                    | × |
|--------------------------------------------------|---|
| 용량( <u>P</u> ):                                  |   |
| 3,72GB                                           | - |
| 파일 시스템(E):                                       |   |
| FAT32(기본값)                                       | - |
| 할당 단위 크기( <u>A</u> ):                            |   |
| 4096日101 트                                       | - |
| 장치 기본값 복원( <u>D</u> )<br>볼륨 레이블( <u>L</u> ):     |   |
| 포맷 옵션(Q)<br>☞ 빠른 포맷(Q)<br>☞ MS-DOS 시동 디스크 만들기(M) |   |